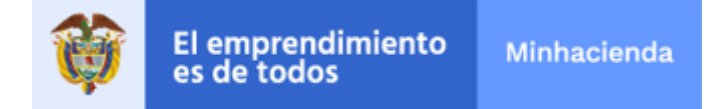

Página 1 de 22

# CONTENIDO

| Introducción                                     | 1                                                                                                    |
|--------------------------------------------------|----------------------------------------------------------------------------------------------------|
| Objetivo                                         | 1                                                                                                    |
| Guía de Uso                                      | 1                                                                                                    |
| Registro de Usuarios                             | 3                                                                                                    |
| Radicación del Tramite                           | 6                                                                                                    |
| Consultar el estado de la solicitud radicada     | 15                                                                                                    |
| Responder solicitud de correcciones a documentos | 17                                                                                                    |
| Recomendaciones                                  | 21                                                                                                    |
| Glosario                                         | 22                                                                                                    |
| Historial De Cambios                             | 22                                                                                                    |
|                                                  | Introducción<br>Objetivo<br>Guía de Uso<br>Registro de Usuarios<br>Radicación del Tramite<br>Consultar el estado de la solicitud radicada<br>Responder solicitud de correcciones a documentos<br>Recomendaciones<br>Glosario<br>Historial De Cambios |

# 1. INTRODUCCIÓN

En ésta guía se describe la funcionalidad del sistema para que -los usuarios inicien el trámite para solicitar ante el Ministerio de Hacienda y Crédito Público el registro o sustitución de las cuentas maestras en el marco de lo dispuesto el artículo 140 de la ley 1753 de 2015 y las Resoluciones 3841 y 4835 de 2015 y la Resolución 1019 de 2020.

Los trámites disponibles en éste flujo son:

- Registro Ctas. Maestras SGP
- Sustitución Ctas. Maestras SGP

### 2. OBJETIVO

El objetivo de esta guía es describir las actividades que debe realizar un usuario para radicar la solicitud y remitir los documentos requeridos para el trámite de registro o sustitución de las cuentas maestras. Cabe resaltar que dichos trámites se realizarán únicamente a través de la Sede Electrónica del Ministerio de Hacienda y Crédito Público.

# 3. GUÍA DE USO

Para acceder al sistema, el usuario debe ingresar a la página oficial del Ministerio de Hacienda y Crédito Público escribiendo en el navegador de su PC: <u>www.minhacienda.gov.co</u> y posteriormente entrar por la opción '**ATENCIÓN AL CIUDADANO**', donde encontrará el acceso a la Sede Electrónica, así:

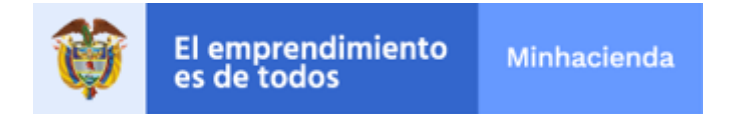

Página 2 de 22

| nades de Orden<br>onal | Entidades de Orden 🕋 I<br>Territorial                          | Entidades Financieras III Cifras, Datos e<br>Indicadores             | A- A+ 0 Å. ■ ▲                         |          |
|------------------------|----------------------------------------------------------------|----------------------------------------------------------------------|----------------------------------------|----------|
|                        | El emprendimiento Minhacien es de todos                        | da <b>k</b>                                                          |                                        |          |
|                        | # INICIO MINISTRO MINISTERIO NORMA                             | TIVA PRENSA ATENCIÓN AL CIUDADANO TRANSP                             | ARENCIA Q                              |          |
|                        | ATENCION AL CIUDADANO                                          |                                                                      |                                        |          |
|                        | FAQ PREGUNTAS FRECUENTES                                       | CANALES DE ATENCIÓN                                                  | ESTADÍSTICAS DE ATENCIÓN AL CIUDADANO  | -        |
|                        | FAQ CREDITO PUBLICO Y TESORO NACIONAL<br>FAO GESTIÓN DE RIESGO | ATENCION AL GIUDADANO<br>DENUNCIAS POR PRESUNTOS ACTOS DE CORRUPCIÓN | Estabisticas 2019<br>Estabisticas 2018 |          |
|                        | FAO PRESUPUESTO GENERAL DE LA NACIÓN                           | POR FUNCIONARIOS DEL MHCP                                            | Estadísticas 2017                      | 0        |
|                        | FAQ RELACIONES CON INVERSIONISTAS                              | PQRSDs Sistema para el registro de sus                               | ESTADÍSTICAS 2016                      | <u> </u> |
|                        | FAQ POLÍTICA FISCAL                                            | PETICIONES, QUEJAS, RECLAMOS, SUGERENCIAS Y                          |                                        | 0        |
|                        | FAQ SIIF NACIÓN                                                | DENUNCIAS                                                            | PORTAL PARA NIÑOS                      |          |
|                        |                                                                | BANCO DE HOJAS DE VIDA                                               |                                        | 0        |
|                        | DERECHOS DE PETICION                                           | CONVOCATORIA PRACTICAS                                               | CHAT MHCP                              | <u></u>  |
|                        | COBRO COACTIVO                                                 | SEDE ELECTRÓNICA                                                     | BUZONES MHCP                           | 0        |
|                        | OTROS AVISOS                                                   |                                                                      |                                        |          |
|                        |                                                                | BIBLIOTECA                                                           | DATOS ABIERTOS                         |          |
|                        |                                                                | BIBLIOTECA JOSÉ MARÍA DEL CASTILLO Y RADA                            |                                        |          |
|                        |                                                                | BIBLIOTECA VIRTUAL                                                   | GLOSARIO                               |          |
|                        |                                                                |                                                                      |                                        |          |

O a través del ícono de la Sede Electrónica, que encontrará en la parte inferior de la página web del Ministerio de Hacienda y Crédito Público:

| Entidades de Orden Territorial                            |                                                     |
|-----------------------------------------------------------|-----------------------------------------------------|
| AVI Aplicativo Valoración de Inversiones<br>Patrimoniales | Arr. Asketin<br>Veneticke<br>Reference<br>Reference |
| Biblioteca Virtual Dirección General de Apoyo<br>Fiscal.  | HIBUTTCAVIETUAL                                     |
| Sede Electrónica                                          | SEDE<br>ELECTRÓNICA<br>HERMANICA                    |

En esta pantalla el usuario podrá ver la descripción del trámite e iniciarlo, presionando la opción deseada.

Para poder colocar éstos trámites, el usuario debe estar registrado en la sede electrónica. En caso que el usuario **no** esté registrado debe ingresar a la opción '**Regístrate**' y diligenciar un formulario sencillo con datos básicos (ver sección 3.1. '**Registro de Usuarios**' de ésta guía). Si por el contrario el usuario ya está registrado en la Sede Electrónica, puede colocar los trámites (Ver sección '**Radicación del Tramite**' de esta guía).

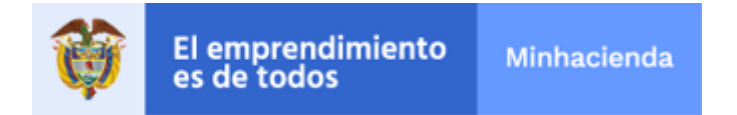

Página 3 de 22

### 3.1. **REGISTRO DE USUARIOS**

Para registrarse por primera vez, ingrese por la opción '*Registrate'* en la parte superior de la página, como se ve a continuación:

| <b>V</b> 1 1                          | ·/                              | ,   |
|---------------------------------------|---------------------------------|-----|
| Lunes, 18 de Marzo de 2019            | Registrate Acceder Mapa WebMHCP |     |
| 13:49:08<br>Ir al contenido principal | ¿Qué desea buscar?              | 🔍 💟 |
|                                       |                                 |     |

Para éstos trámites el usuario se puede registrar por estas dos opciones:

Usuario y Contraseña (Recomendada):

Para ello, el usuario debe colocar el Check de la pregunta 'Quiero registrarme, pero no dispongo de certificado digital', tal y como se ve en la siguiente imagen:

| Recargar Imagen inserte el texto que aparece en la imagen (hay distinción entre mayúsculas y minúsculas) GGuddu |                                          | GGUddu                                                   |  |
|----------------------------------------------------------------------------------------------------|------------------------------------------|----------------------------------------------------------|--|
| inserte el texto que aparece en la imagen (hay distinción entre mayúsculas y minúsculas). GGuddu                |                                          | Recargar imagen                                          |  |
|                                                                                                    | iserte el texto que aparece en la imagen | (hay distinción entre mayúsculas y minúsculas): GGuddu 🗸 |  |

Por Certificado Digital (Token) (**NO Recomendada**):

Para ello, el usuario debe dejar en blanco el Check de la pregunta 'Quiero registrarme, pero no dispongo de certificado digital', tal y como se ve en la siguiente imagen:

|                  |                                           |                                                   |                | 11                       | ?                           |
|------------------|-------------------------------------------|---------------------------------------------------|----------------|--------------------------|-----------------------------|
| Es necesario pa  | a el correcto funcionamiento de la Sede t | ener instalado las aplicaciones<br>> "Requisitos" | que puede enco | ntrar en la pantalla ini | cial, en la sección "Ayuda" |
| Inicio > Regis   | rate en la Sede Electrónica               |                                                   |                |                          |                             |
| Registra         | e en la Sede                              |                                                   |                |                          |                             |
|                  |                                           | h M E J b B<br>Recorgor imagen                    | d)             |                          |                             |
| inserte el texto | ue aparece en la imagen (hay distinción e | ntre mayúsculas y minúsculas)                     | hMEJbR         | × 🗸                      |                             |
|                  | rarme pero no discondo de certificado dio | ital                                              |                |                          |                             |

Despues presionar 'Continuar' en cualquiera de las dos opciones anteriores, el sistema le despliega el siguiente formulario que debe ser diligenciado completamente:

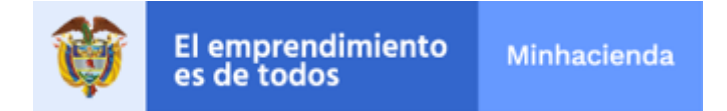

Página 4 de 22

| Inserte a continuación                  | DE REGISTRO DE USUARIOS<br>la información solicitada. Los campos marcados con "*" son obligatorios |
|-----------------------------------------|----------------------------------------------------------------------------------------------------|
| Datos del Usuario                       |                                                                                                    |
| Tipo de identificación : (              | Seleccione una opción V Número de identificación: (*)                                              |
| Nombre : (*)                            | Segundo nombre :                                                                                   |
| Primer Apellido : (*)                   | Segundo apellido :                                                                                 |
| Datos del Domicilio                     |                                                                                                    |
| Dirección : (*)                         |                                                                                                    |
| Provincia : (*) So<br>Datos de Contacto | eleccione una opción V Población : (*) Seleccione una opción V                                     |
| Fax :                                   | Teléfono : Móvil :                                                                                 |
| Correo Electrónico : (*)                | Validación Correo Electrónico : (*)                                                                |
| Datos Complementario                    | )S                                                                                                 |
| Entidad : Seleccione una                | opción V Cargo : Seleccione una opción V                                                           |
| Vocativo : Seleccione                   | una opción V Género : Seleccione una opción V                                                      |
| Datos de acceso a la c                  | uenta de usuario                                                                                   |
|                                         | el que desea acceder : (*)                                                                         |
| Nombre de usuario con                   |                                                                                                    |
| Contraseña : (*)                        | Confirmar contraseña : (*)                                                                         |

El usuario debe diligenciar la totalidad de los campos del formulario e ingresar de manera correcta los datos, **especialmente el correo electrónico**, ya que allí se enviarán todas las comunicaciones relacionadas con el(los) tramite(s) que requiera adelantar.

#### **Campos relevantes:**

 Departamento y Municipio: el sistema despliega una lista donde se debe seleccionar el departamento y municipio correspondiente a la dirección física que colocó en el campo del domicilio:

| Departamento : (*)      | ]         | v | Municipio : (*)      | Seleccione una opción 💌 |
|-------------------------|-----------|---|----------------------|-------------------------|
|                         | AMAZONAS  | * |                      | ABEJORRAL               |
| Datos de Contacto       | ANTIOQUIA |   |                      | ABISINIA                |
| Envi                    | ARAUCA    |   | Colubra              | ABRIAQUI ABEJORRAL      |
| 1 d.X .                 | ATLANTICO |   | Celular .            | AEROPUERTO              |
| Correo Electrónico : (* | BOLIVAR   |   | Validación Correo I  | AGUA LINDA              |
|                         | BOYACA    |   |                      | AGUAS CLARAS            |
| Datos Complementa       | CALDAS    |   |                      | AGUAS CLARAS            |
| Faithed a Coloration    | CAQUETA   |   | Course of Coloradore | AGUAS FRIAS             |
| Entidad : Seleccione L  | CASANARE  |   | Cargo : Seleccione u | ALBANIA                 |
| Vocativo : Seleccion    | CAUCA     |   | Género : Selec       | ALEGRIAS                |
|                         | CESAR     | • |                      | ALEJANDRIA T            |

 Entidad: el sistema despliega una lista donde se deben seleccionar la entidad o el resguardo o la comunicad especifica:

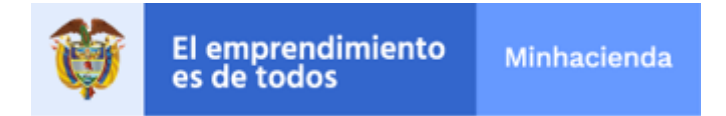

Página 5 de 22

| Entidad   | j                                  |
|-----------|------------------------------------|
|           | ALCALDIA DE ARMENIA (QUINDIO)      |
| Vocativo  | ALCALDIA DE BUENAVISTA (QUINDIO)   |
|           | ALCALDÍA DE CARTAGENA DE INDIAS    |
| Datos de  | ALCALDIA DE CORDOBA (QUINDIO)      |
|           | COMUNIDAD INDIGENA                 |
| Nombre d  | " ARHUACO DE LA SIERRA             |
|           | ASOCIACIÓN DE RESGUARDOS INDÍGENAS |
| Contrasei | CRISTIANÍA                         |
|           | IROKA                              |
|           | KANKUAMO                           |
|           | MUELLAMUES                         |
|           | PÁEZ DE CORINTO                    |
|           | TOTORÓ                             |
|           | ZENÚ SAN ANDRÉS DE SOTAVENTO       |

Usuario y Clave

Para crear el Usuario y Contraseña, el usuario debe tener en cuenta las siguientes recomendaciones:

- El nombre de Usuario debe contener mínimo 4 máximo 10 caracteres.
- La Contraseña debe contener como mínimo 8 y máximo 13 caracteres, de los cuales mínimo uno debe ser una mayuscula y otro debe ser número. No utilizar caracteres como %, #, \$ ó \*.

Posteriormente, el sistema muestra los Términos y Condiciones de uso de la Sede Electrónica del Ministerio de Hacienda y Crédito Público:

| rgar                                                                                                    |                                                                                                    | С | С |
|----------------------------------------------------------------------------------------------------|----------------------------------------------------------------------------------------------------|---|---|
| Entidad Gestora                                                                                                    | : Ministerio de Hacienda y Crédito Público                                                                                                    |   |   |
| NORMAS Y CONDI<br>MINISTERIO DE HA<br>1 OBJETO<br>E presentationo de la Sec<br>La Carpete Cuidada<br>naturales y únificas,<br>- inalazar procedi<br>- de Electrónica<br>presentación y config<br>El acorso y utilizado<br>Electrónica del Minis<br>2 SEQUIDION<br>El acorso a la Carpe<br>solicitado organisam<br>El acorso a celta sen<br>El acorso a celta sen<br>El acorso a celta sen<br>el acorso a celta sen<br>el acorso de a celta sen<br>el acorso de a celta sen<br>el acorso de a celta sen<br>el acorso de a celta sen<br>el acorso de a celta sen<br>el acorso de a celta sen<br>el acorso de a celta sen<br>el acorso de a celta sen<br>el acorso de a celta sen<br>el acorso de a celta sen<br>el acorso de a celta sen<br>el acorso de a celta sen<br>el acorso de a celta sen | ICINES DE USO Y ACCESO A LOS SERVICIOS OFRECIDOS EN LA CARPETA CIUDADANA DE LA SEDE ELECTRONICA DE L<br>IERDA Y CREDITO PUBLICO<br>to fisme por objeto establecer las condiciones para el acceso y utilización de los servicios que se ofrecen en la Carpeta del<br>e liserbreiros del Ministerio del Hacienda y Crédito Público.<br>e un servicio, includo en la Sade Electrónica del Ministerio de Hacienda y Crédito Público, en el que los interresados, personas<br>podrán utilizar medios electrónicos para:<br>medias y to familes administrativos que el Ministerio de Hacienda y Crédito Público van<br>inconde portar abenimistrativos que el Ministerio de Hacienda y Crédito Público a en el que los interresados, personas<br>del Ministerio de Hacienda y Crédito Público se reserva el derecho a modificar, en cualquier momento y sin previo aviso, la<br>unicond de portar aber Portal Cuadadano.<br>ne de la Cuedadano presupone la previa luctura y aceptación de las normas y condiciones de uso publicadas en la Sede<br>ario de Hacienda y Crédito Público.<br>an del Ciudadano entá limitato en el Ministerio de Hacienda y Crédito Público a las personas naturales y lurídicas que lo hayan<br>rite y que na Ministerio de Hacienda y Crédito Público ca las personas naturales y lurídicas que lo hayan<br>rite y que el Ministerio de Hacienda y Crédito Público ca las derecidos a la defocta,<br>las del Ciudadano entá limitato en el Ministerio de hacienda y Crédito Público a las personas naturales y lurídicas que lo hayan<br>rite y que el Ministerio de Hacienda y Crédito Público ca la cue de Centricados Dúblicas. Por ello, para aligones servicios<br>inde y Crédito Público se reserva la potestad de no actuar sobre aquellas aclicitudes o perteciones que succiento ndas accombales<br>las personas naturales y lurídicas, que las presentina al como comunicar, con la mayor celérido publico. Interesado dichia |   |   |
| circunstancia.<br>3 CONEXIČN<br>Podrán accedor a lor<br>legitimos que realmar<br>1 Diapore do plen<br>- Aceptar las prese<br>apoderado debidam<br>Las solicitudes o peter<br>Ministerio de Hacien<br>El servicio de Carpet<br>comunicación con el                                                                                                    | servicios de la Bede Electrónica del Ministerio de Hacienda y Crédito Público las personas naturales y jurídicas titulares de intereses<br>los siguientes requisitos:<br>los 18 años.<br>Hes normas y considiories de obrar.<br>Hes normas y considiories de acter.<br>Normas provincias de las de las de las de las carpeta Ciudidana, por sí mismos o a través de su representante o<br>norma sucrazio a estos efectos.<br>Conse presentadas por los citados anteriormente, podrán ser efectivas a partir del momento en que hayan sido recibidas por el<br>las y Crédito Público, quein quede autorizado, per on coltigado, a aceptarlas.<br>Ministerios de Hacendra dy Crédito Público. a cargo del socializante los etermentos y costes necesarios para hacer posible la<br>Ministerio de Hacendra dy Crédito Público.                                                                                                    |   |   |

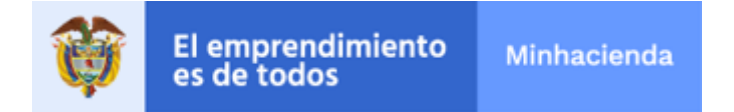

Página 6 de 22

Una vez se presiona el botón 'Aceptar/Firmar y continuar', el sistema le enviará un correo electrónico que deberá abrir y seguir los pasos contenidos en el correo donde debe presionar el link que aparece para Activar la cuenta:

| Minis | terio de Hacienda y Cré                                        | ódito Público: Activación de cuenta                                        |
|-------|----------------------------------------------------------------|----------------------------------------------------------------------------|
| A     | atencioncliente@minhacien<br>Jue 11/07/2019 3:03 PM<br>Usted ≫ | da.gov.co                                                                  |
|       | Ministerio de Hacienda                                         | y Crédito Público                                                          |
|       | Estimado/a Pedro F                                             | Perez                                                                      |
|       | Le comunicamos que her                                         | nos recibido correctamente su solicitud de alta en la Sede. Sus datos son: |
|       | Nombre:                                                        | Pedro Perez                                                                |
|       | Documento Identidad:<br>e-mail:                                | 10203040<br>castro@hotmail.com                                             |
|       | Para activar la cuenta, del                                    | be pulsar el siguiente enlace <mark>: <u>Activar cuenta</u></mark>         |

Una vez culmine el proceso, quedará activo como usuario en la Sede electrónica, y podrá acceder a colocar trámites por la opción *Acceder*:

| Registrate Acceder Mapa   WebMHCP |      |
|-----------------------------------|------|
| ¿Qué desea buscar?                | ۹. 📢 |
|                                   |      |

# 3.2. RADICACIÓN DEL TRAMITE

 Primero debe Ingresar al portal web del Ministerio de Hacienda y Crédito Público, <u>www.minhacienda.gov.co</u> y seleccionar el ícono de la Sede Electrónica e ingresar por la opción *Acceder*.

| unes, 18 de Marzo de 2019<br>3:50:27<br>r al contenido principal |        | Registrate<br>¿Qué des  | Acceder Map     | a   WebMHCP   |           |                          | 🔯 🔊        |
|------------------------------------------------------------------|--------|-------------------------|-----------------|---------------|-----------|--------------------------|------------|
|                                                                  | Inicio | Catálogo de<br>trámites | Carpeta Privada | Sobre la sede | Servicios | Infornación<br>ciudadana | Nuevo menú |
| El emprendimiento Michaclenda                                    |        |                         |                 | - G           | Sede      | e Electró                | nica       |
| -                                                                | 1      |                         | 1-1             | N.C.          |           |                          |            |
|                                                                  | Sint   | >.                      |                 |               |           | 14                       |            |

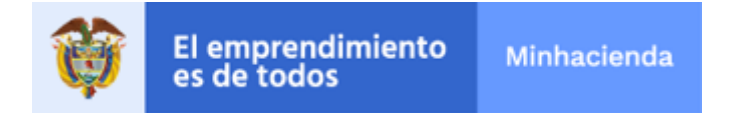

Página 7 de 22

El sistema le pregunta si el usuario está registrado con usuario y contraseña (**recomendado**) o con certificado digital (**no recomendado**).

| Autent                                                    | icación                    | ×         |
|-----------------------------------------------------------|----------------------------|-----------|
| Elija una de las opciones de autenticac<br>para ingresar: | ción que se muestran a con | tinuación |
| Certificado Digital                                       | Usuario y contraseña       |           |

Se selecciona la opción que corresponda y el usuario debe hacer la autenticación en el sistema:

| Autenticación                                                                               | × |
|---------------------------------------------------------------------------------------------|---|
| Elija una de las opciones de autenticación que se muestran a continuación<br>para ingresar: |   |
| Digite a continuación el usuario y la contraseña de su registro:                            |   |
| Usuario*                                                                                    |   |
| Contraseña*                                                                                 |   |
| * Campos requeridos                                                                         |   |
|                                                                                             |   |
| POQUEI                                                                                      |   |
| Recargar imagen                                                                             |   |
| nserte el texto que aparece en la imagen (hay distinción<br>entre mayúsculas y minúsculas): |   |
|                                                                                             |   |
| He olvidado mi contraseña                                                                   |   |
| Volver                                                                                      |   |

 Si el usuario ingresó exitosamente, el sistema mostrará su nombre en la parte superior de la pantalla de la Sede Electrónica. En la misma pantalla, se debe seleccionar *Catálogo de trámites* en el menú que se encuentra en la parte superior de la pantalla. Al desplegarse la lista del catálogo, se debe seleccionar *"Cuentas Maestras - SGP"*.

| Inicie                                                                                                    | Catálogo de Carpeta Privada Sobre la sede trámites      | Servicios Información Nuevo menú<br>ciudadana |
|----------------------------------------------------------------------------------------------------|---------------------------------------------------------|-----------------------------------------------|
| Construction and a second second seco | CIPREN -Registro<br>Compensación Impuesto<br>Predial    | Sede Electrónica                              |
| 1                                                                                                    | DAF - Drección de Apoyo<br>Fiscal - VSFF                |                                               |
| 11                                                                                                    | Cuentas Maestras SGP                                    |                                               |
|                                                                                                    | DGCPTN - Subdirección<br>Financiamiento Interno - CINAC | Mill Million                                  |

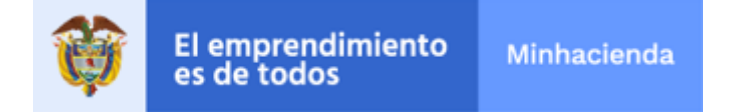

Página 8 de 22

 El sistema presenta la lista de los trámites. En este paso, se debe seleccionar el trámite especifico que se desea realizar:

| Cuentas Maestras SGP                |                           |                      |
|-------------------------------------|---------------------------|----------------------|
| Más visitado                        |                           |                      |
| Mostrar 10 • registros              | Búsqueda:                 |                      |
| Nombre Trámite                      | Formas de<br>presentación | ¿Qué puedo<br>hacer? |
| 1. Registro Ctas. Maestras - SGP    | 10 C @ 🛔 💶                | () 🖶 🏲               |
| 2. Sustitución Ctas. Maestras - SGP | 10 C @ 🛔 💶                | (j) 🖨 🏲              |
| Mostrando 1 a 2 de 2 registros      |                           | Anterior 1 Siguiente |

Si el usuario necesita ver la explicación de cada trámite puede hacerlo presionando el botón:

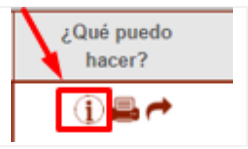

Si el usuario desea iniciar un trámite, debe presionar el siguiente botón:

| ¿Qué puedo<br>hacer? |
|----------------------|
| 1) 🛋 🥕               |

El sistema presenta los avisos legales, que se deben leer y si se está de acuerdo, aceptarlos:

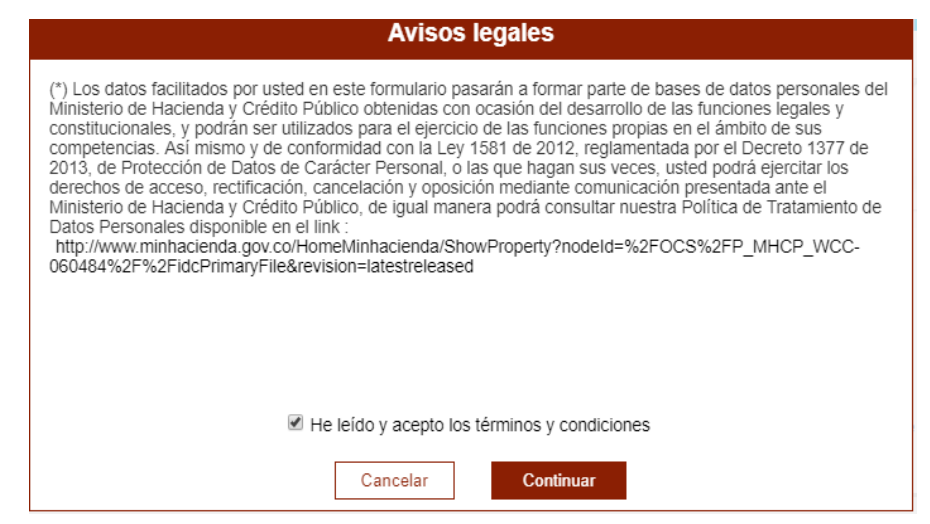

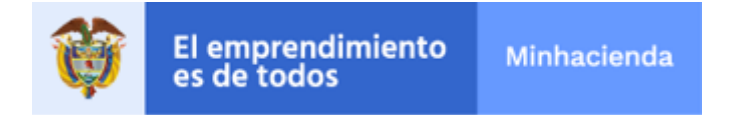

Página 9 de 22

Después de colocar el check en el aviso legal y presionar el botón '*Continuar*', el sistema le presentará un formulario donde aparecerán los datos del usuario, así como los campos para seleccionar el tipo de trámite que desea realizar, así:

Para el trámite '1. Registro Ctas. Maestras – SGP', el sistema le presenta el siguiente formulario:

|                                                                                                   | lulario                                                                                                    | 2. Documentación                                                                                                    | 3. Confirmación                         | 4. Acuse de recibo        |  |  |  |
|---------------------------------------------------------------------------------------------------|----------------------------------------------------------------------------------------------------|----------------------------------------------------------------------------------------------------|-----------------------------------------|---------------------------|--|--|--|
| ormula                                                                                            | rio inicial                                                                                                    |                                                                                                    |                                         |                           |  |  |  |
| Interesado                                                                                        |                                                                                                    |                                                                                                    |                                         |                           |  |  |  |
| Tipo docu                                                                                         | mento <sub>CC</sub>                                                                                                    | <ul> <li>Documento identificativo</li> </ul>                                                                                                    | 79297295                                |                           |  |  |  |
| Nombre/F                                                                                          | Razón soc. JULIO                                                                                                    |                                                                                                    |                                         |                           |  |  |  |
| 1º Apellid                                                                                        | CASTRO                                                                                                    | 2º Apell                                                                                                    | ido DAZA                                |                           |  |  |  |
| Entidad <mark>(*</mark> )                                                                         | AGENCIA COLOMBIA                                                                                                    | NA PARA LA REINTEGRACION DE PERSONAS                                                                                                    | Y GRUPOS ALZADOS EN A 🎽                 |                           |  |  |  |
| Dirección (                                                                                       | Calle 1213 con carrera 8                                                                                                    | 1aa99                                                                                                    |                                         |                           |  |  |  |
|                                                                                                   |                                                                                                    |                                                                                                    | IDENCIA V Municipio (**) BOTTON HOUSE V |                           |  |  |  |
| Departame                                                                                         | nto (*) SAN ANDRES                                                                                                    | Y PROVIDENCIA Municip                                                                                                    | io (*) BOTTON HOUSE                     | *                         |  |  |  |
| Departame<br>Correo Elec                                                                          | nto (*) SAN ANDRES                                                                                                    | Y PROVIDENCIA Municip                                                                                                    | bio (*) BOTTON HOUSE                    | ×                         |  |  |  |
| Departame<br>Correo Elec<br>Teléfono                                                              | nto (*) SAN ANDRES<br>trónico (*) JULIO.CA:<br>2334498                                                                                                 | Y PROVIDENCIA V Municip<br>STRO@MINHACIENDA.GOV.CO<br>Móvil 300222334888                                                                                                    | BOTTON HOUSE                            | ~                         |  |  |  |
| Departame<br>Correo Elec<br>Teléfono<br>Expone / So                                               | nto (*) SAN ANDRES<br>trónico (*) JULIO.CA:<br>2334498<br>olicita                                                                                      | Y PROVIDENCIA V Municip<br>STRO@MINHACIENDA.GOV.CO<br>Mévil 300222334868                                                                                                    | iie (*) BOTTON HOUSE                    | ×                         |  |  |  |
| Departame<br>Correo Elec<br>Teléfono<br><u>Expone / Se</u><br>Asunto                              | nto (**) SAN ANDRES<br>trónico (*) JULIO.CA<br>2334498<br>olicita<br>Nombre de la E<br>SAN ANDRES                                                      | Y PROVIDENCIA Municip<br>STRO@MINHACIENDA.GOV.CO<br>Móvil 300222334888<br>ntdad: AGENCIA COLOMBIANA PARA LA REINT<br>( PROVIDENCIA - Municipio: BOTTON HOUSE                                                                                        | EGRACION DE PERSONAS Y GRUPOS           | ALZADOS EN ARMAS - Depto: |  |  |  |
| Departame<br>Correo Elec<br>Teléfono<br><u>Expone / Se</u><br>Asunto<br>Nombre del                | nto (**) SAN ANDRES<br>trónico (**) JULIO.CA<br>2334498<br>olicita<br>Nombre de la E<br>SAN ANDRES<br>Trámite Trámite Electro                          | Y PROVIDENCIA Municip<br>STRO@MINHACIENDA.GOV.CO<br>Mévil 300222334888<br>ntidad: AGENCIA COLOMBIANA PARA LA REINT<br>PROVIDENCIA - Municipio: EOTTON HOUSE<br>śnico: Registro Cuenta Maestra - SGP                                                 | EGRACION DE PERSONAS Y GRUPOS           | ALZADOS EN ARMAS - Depto: |  |  |  |
| Departame<br>Correo Elec<br>Teléfono<br><u>Expone / Sr</u><br>Asunto<br>Iombre del<br>La cta. mae | nto (**) SAN ANDRES<br>trónico (**) JULIO.CA<br>2334498<br>olicita<br>Nombre de la E<br>SAN ANDRES<br>Trámite Trámite Electri<br>estra corresponde a u | Y PROVIDENCIA Municip<br>STRO@MINHACIENDA.GOV.CO<br>Móvil 300222334688<br>Inidad: AGENCIA COLOMBIANA PARA LA REINT<br>Y PROVIDENCIA - Municipio: BOTTON HOUSE<br>ónico: Registro Cuenta Maestra - SGP<br>n resguardo indígena autorizado por el DNP | para la admón directa de los recurso:   | ALZADOS EN ARMAS - Depto: |  |  |  |

En el recuadro rojo aparece una pregunta específica para este trámite que el usuario deberá responder dependiendo de quién administre los recursos: ¿La cta. maestra corresponde a un resguardo indígena autorizado por el DNP para la admón. directa de los recursos?

Al respecto, si el usuario responde que **SI**, quiere decir que corresponde a Territorios Indígenas, Resguardos Indígenas o Asociación de Resguardos debidamente certificados por el Departamento Nacional de Planeación, para la administración directa de los recursos. En esta opción, al presionar Continuar, el sistema le solicitará los siguientes documentos:

|         | Documento                                                        | Estado | Plantilla | Acciones |
|---------|------------------------------------------------------------------|--------|-----------|----------|
| 2       | 1. Oficio de Solicitud (Archivo en PDF)                          | ×      |           | e        |
| <b></b> | 2. Formato de registro de la Cta. Maestra (Archivo en PDF)       | ×      | <b>a</b>  | <b>₽</b> |
| -       | 3. Copia completa del RUT (Archivo en PDF)                       | ×      |           | <b>a</b> |
| 2       | 4. Convenio suscrito con la entidad bancaria (Archivo en PDF)    | ×      |           | <b>₿</b> |
| 2       | 5. Comunicación Contaduría General de la Nación (Archivo en PDF) | ×      |           | <b>G</b> |
| <b></b> | 6. Certificación Bancaria (Archivo en PDF)                       | ×      |           | <b>a</b> |

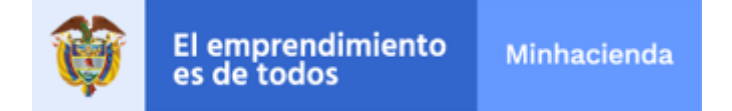

Página 10 de 22

Por el contrario, si el usuario responde que **NO**, quiere decir que corresponde a una Entidad Territorial, y el sistema le solicitará anexar la siguiente documentación:

|          | Documento                                                     | Estado | Plantilla | Acciones |
|----------|---------------------------------------------------------------|--------|-----------|----------|
| <b>a</b> | 1. Oficio de Solicitud (Archivo en PDF)                       | ×      |           | e        |
| <b></b>  | 2. Formato de registro de la Cta. Maestra (Archivo en PDF)    | ×      | A state   | ß        |
| <b></b>  | 3. Copia completa del RUT (Archivo en PDF)                    | ×      |           | ß        |
| <b></b>  | 4. Convenio suscrito con la entidad bancaria (Archivo en PDF) | ×      |           | <b>a</b> |
| <b></b>  | 5.Certificación Bancaria (Archivo en PDF)                     | ×      |           | <b>a</b> |

Para el trámite: '2. Sustitución Ctas. Maestras – SGP', el sistema le presenta el siguiente formulario:

|                                                       | umento CC                                                                                           | <ul> <li>Documento iden</li> </ul>                                    | tificativo 7g | 2972955                        |                      |      |
|-------------------------------------------------------|----------------------------------------------------------------------------------------------------|-----------------------------------------------------------------------|---------------|--------------------------------|----------------------|------|
| Nombre/                                               | Razón soc. JULIO                                                                                    |                                                                       |               |                                |                      |      |
| 1º Apelli                                             | do CASTRO                                                                                           |                                                                       | 2º Apellido   | PEREZ                          |                      |      |
| Entidad (*                                            | AGENCIA COLOMBIANA PA                                                                               | RA LA REINTEGRACION DE PER                                            | RSONAS Y GR   | RUPOS ALZADOS EN A             |                      |      |
| Dirección                                             | calee 34 con 34-45                                                                                  |                                                                       |               |                                |                      |      |
| Departam                                              | ento (*) ATLANTICO                                                                                  | ~                                                                     | Municipio (   | *1                             | ×                    |      |
|                                                       |                                                                                                    |                                                                       |               | BARRANQUILLA                   | •                    |      |
| Correo Ele                                            | ctrónico (*) jecdő4@hotmail                                                                         | com                                                                   |               | BARRANQUILLA                   | •                    |      |
| Correo Ele<br>Teléfono                                | ctrónico (*) jeod64@hotmail<br>35443555                                                             | com<br>Móvil 304585484                                                |               | BARRANQUILLA                   |                      |      |
| Correo Ele<br>Teléfono<br>Expone / S                  | ctrónico (*) jecd64@hotmail<br>35443555<br>Solicita                                                 | com<br>Móvil 304585484                                                |               | ) BARRANQUILLA                 |                      |      |
| Correo Ele<br>Teléfono<br><u>Expone / S</u><br>Asunto | ctrónico (**) jecd84@hotmail<br>35443555<br>Solicita<br>Nombre de la Entidad<br>ATLANTICO - Municip | COM<br>MÓVII 304565484<br>AGENCIA COLOMBIANA PARA<br>IN: BARRANQUILLA | LA REINTEGI   | RACION DE PERSONAS Y GRUPOS AL | ZADOS EN ARMAS - Dep | ito: |

En el recuadro rojo aparece la pregunta específica para este trámite: ¿ Ya cuenta con el documento de autorización expedido por el MHCP para la sustitución de la cuenta maestra?

Si contesta **NO** a la pregunta, deberá anexar el correspondiente oficio de Solicitud de Autorización de Sustitución de Cuenta Maestra.

|   | Documento                               | Estado | Acciones |
|---|-----------------------------------------|--------|----------|
| - | 1. Oficio de Solicitud (Archivo en PDF) | ×      | 8        |

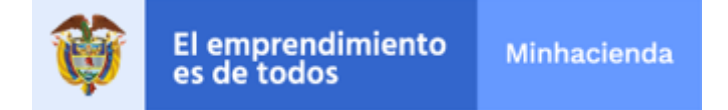

Página 11 de 22

Sí, por el contrario, la respuesta es *SI*, el usuario deberá ingresar el número del radicado con el que el Ministerio de Hacienda y Crédito Público autorizó la sustitución de la cuenta maestra. Si el número del documento es correcto, el sistema mostrará automáticamente la fecha y podrá continuar: el sistema le pedirá el Nro. de radicado autorizado por el MHCP:

| ¿Ya cuenta con el documento de autorización expedido por el MHCP para la sustitución de la cuenta maestra? (*) cuenta | ~ |
|----------------------------------------------------------------------------------------------------|---|
|                                                                                                    | _ |
| Nro. Radicado Autorizado por el MHCP (*) Fecha del radicado (*)                                                       |   |
|                                                                                                    |   |

Si en el proceso de validación del número de radicado, el sistema identifica que no se ha diligenciado correctamente, el sistema generará la correspondiente alerta y no le permitirá continuar:

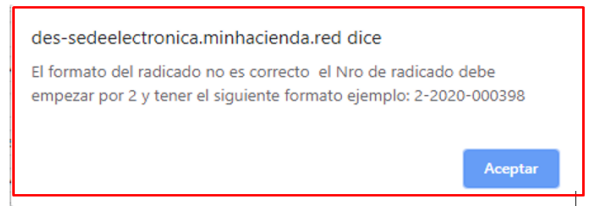

O si el radicado no existe, también le avisará:

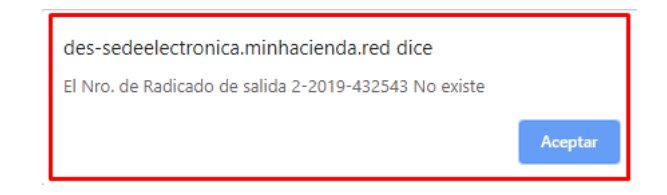

Posteriormente deberá indicar si el trámite lo realiza para Territorios Indígenas, Resguardos Indígenas o Asociaciones de Resguardos debidamente certificados por el Departamento Nacional de Planeación para la administración directa de los recursos o para una Entidad Territorial, para lo cual, deberá contestar la pregunta ¿La cta. maestra corresponde a un resguardo indígena autorizado por el DNP para la admón. directa de los recursos?

| 2Ya cuenta con el documento de autorización | expedido por el MHCP para la  | sustitución de la cuenta maestra  | a? (*) si      | ~   |
|---------------------------------------------|-------------------------------|-----------------------------------|----------------|-----|
| Nro. Radicado Autorizado por el MHCP (*)    | 2019-000524                   | Fecha del radicado                | (*) 04/10/2019 |     |
| ¿La cta. maestra corresponde a un resguardo | indígena autorizado por el DI | NP para la admón directa de los r | ecursos? (*) 🛐 | · / |
|                                             |                               |                                   | NO             |     |
|                                             |                               |                                   | 51             |     |
|                                             |                               |                                   |                |     |
|                                             |                               |                                   |                |     |
|                                             |                               |                                   |                |     |

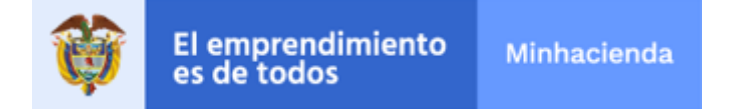

Página 12 de 22

Si responde que *SI*, al presionar el botón 'Continuar' el sistema le despliega la siguiente lista de documentos a anexar:

|         | Documento                                                        | Estado | Plantilla   | Acciones |
|---------|------------------------------------------------------------------|--------|-------------|----------|
| 2       | 1. Oficio de Solicitud (Archivo en PDF)                          | ×      |             | <b>a</b> |
| <b></b> | 2. Formato de registro de la Cta. Maestra (Archivo en PDF)       | ×      | <pre></pre> | e        |
| 2       | 3. Copia completa del RUT (Archivo en PDF)                       | ×      |             | e        |
| 2       | 4. Convenio suscrito con la entidad bancaria (Archivo en PDF)    | ×      |             | ß        |
| 2       | 5. Comunicación Contaduría General de la Nación (Archivo en PDF) | ×      |             | <b>a</b> |
| <b></b> | 6. Certificación Bancaria (Archivo en PDF)                       | ×      |             |          |

Si contesta que *NO* a la pregunta al presionar el botón 'Continuar' el sistema le despliega la siguiente lista de documentos a anexar:

| Documento                                                     | Estado | Plantilla | Acciones |
|---------------------------------------------------------------|--------|-----------|----------|
| 1. Oficio de Solicitud (Archivo en PDF)                       | ×      |           | <b>a</b> |
| 2. Formato de registro de la Cta. Maestra (Archivo en PDF)    | ×      | A         | æ        |
| 3. Copia completa del RUT (Archivo en PDF)                    | ×      |           | <b>₿</b> |
| 4. Convenio suscrito con la entidad bancaria (Archivo en PDF) | ×      |           | <b>₿</b> |
| 5.Certificación Bancaria (Archivo en PDF)                     | ×      |           | ₿.       |

Para todos los tipos de trámite descritos anteriormente, en la sección '**2**. **Documentación**', se podrán anexar los documentos respectivos, para esto se debe seleccionar el botón:

| Acciones |   |  |  |  |
|----------|---|--|--|--|
|          | e |  |  |  |
|          | 8 |  |  |  |
|          | 8 |  |  |  |
|          | 8 |  |  |  |

|                                  | Aportación de documento                                                                                                    |
|----------------------------------|----------------------------------------------------------------------------------------------------|
| Y después selecciona el archivo: | Aportacion de documento         Entrega del documento: 1. Solicitud Remisoria (documento en PDF). Mediante este combo eliga una de las opciones disponibles:         Adjuntar Documento         V         SELECCIONAR Y SUBIR DOCUMENTOS         Documento:         1. Solicitud Remisoria (documento en PDF)         Descripción:         (máximo 255 caracteres) |
|                                  | Cancelar Aceptar                                                                                                    |

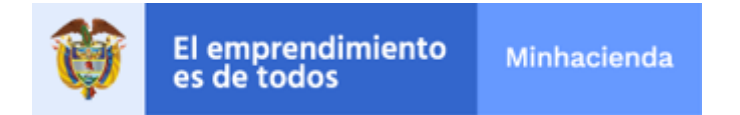

Página 13 de 22

Al presionar "SELECCIONAR Y SUBIR DOCUMENTO", debe buscar en su PC el archivo a subir y oprimir doble click para que el sistema lo tome. Ej .:

| → Este equipo → Datos (D:) : |                   |
|------------------------------|-------------------|
| Nueva carpeta                |                   |
| RES ^                        | Fecha de modifica |
| Solicitud Remisoria.pdf      | 11/11/2016 9:51 a |

Para todos los tipos de trámite descritos anteriormente, en la sección '2. Documentación', se podrán anexar los documentos respectivos, para esto se debe seleccionar el botón:

| Acciones |   |  |  |  |
|----------|---|--|--|--|
|          | Ê |  |  |  |
|          | 8 |  |  |  |
|          | 8 |  |  |  |
|          | 8 |  |  |  |

Finalmente, presiona el botón aceptar y el sistema despliega un check que indica que el archivo ya subió.

Igualmente, el sistema le permitirá adicionar otros documentos adicionales, en caso de que así sea requerido, por la opción:

| Estado |   |  |  |  |  |
|--------|---|--|--|--|--|
|        | ~ |  |  |  |  |
|        |   |  |  |  |  |

| + Adjuntar documentación complementaria |
|-----------------------------------------|
|-----------------------------------------|

Al terminar de subir todos los documentos obligatorios presionar el botón Continuar:

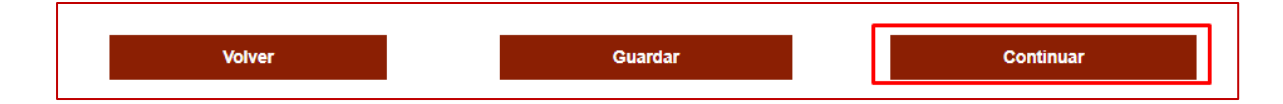

Después, al presionar Continuar, el sistema presenta un documento resumen donde el usuario puede verificar que la información contenida esta correcta, ej.:

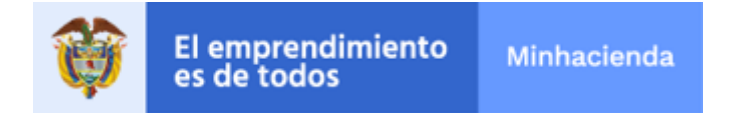

Página 14 de 22

| 1. Fe     | ormulario                                                                                   | 2. Documentación                                                        | 3. Confirmación                            | 4. Acuse d         | e recibo |
|-----------|---------------------------------------------------------------------------------------------|-------------------------------------------------------------------------|--------------------------------------------|--------------------|----------|
| Descargar |                                                                                             |                                                                         |                                            | ▲ 1 de 2 ▶ つ       | c ø s    |
|           | ( MIN                                                                                       | HACIENDA Sistem                                                         | na Integrado<br>nico Documental            |                    |          |
|           |                                                                                             | 2. Sustitución                                                          | Ctas. Maestras - SGP                       |                    | _        |
|           |                                                                                             |                                                                         |                                            |                    |          |
|           | Interesado                                                                                  |                                                                         |                                            |                    |          |
|           | <sup>o</sup> Tipo docume<br>Nombre/Raz                                                      | ento : CC <sup>9</sup> Documento identificativo : 7<br>tón soc. : JULIO | 92972955                                   |                    |          |
|           | º 1º Apellido                                                                               | CASTRO º 2º Apellido : PEREZ º Er                                       | tidad : AGENCIA COLOMBIANA PAR             | A LA REINTEGRACION |          |
|           | DE PERSONA                                                                                  | to ATLANTICO & Municipio BARBA                                          | Oirección : calee 34 con 34-45     NOUILLA |                    |          |
|           | ¥ Departamen                                                                                | io AleAnnoo monopo Danna                                                | GOILEA                                     |                    |          |
|           | <sup>a</sup> Departament<br><sup>a</sup> Correo Elect                                       | rónico : jecd64@hotmail.com                                             |                                            |                    |          |
|           | <ul> <li>Departamento</li> <li>Correo Election</li> <li>Teléfono : 3</li> </ul>             | rónico : jecd64@hotmail.com<br>5443555 º Móvil : 304565464              |                                            |                    |          |
|           | <sup>9</sup> Departamen<br><sup>9</sup> Correo Elec:<br><sup>9</sup> Teléfono : 3<br>Asunto | rónico : jecd64@hotmail.com<br>/5443555 <sup>9</sup> Móvil : 304565464  |                                            |                    |          |

En caso de requerir devolverse a corregir algún campo y/o documento subido, presione:

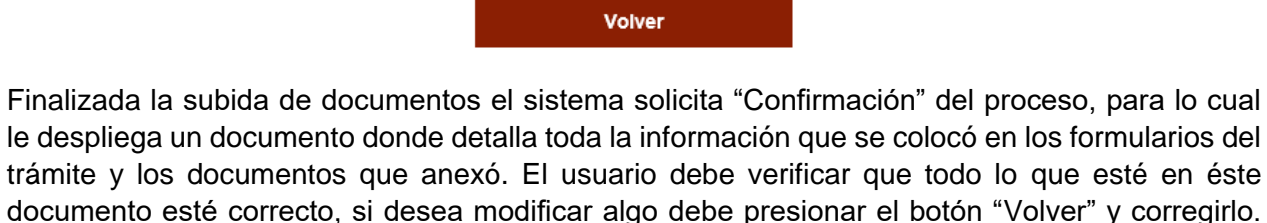

documento esté correcto, si desea modificar algo debe presionar el botón "Volver" y corregirlo. En caso que la información este correcta, el usuario debe presionar el botón '**Finalizar**' y el sistema le pedirá que confirme el proceso:

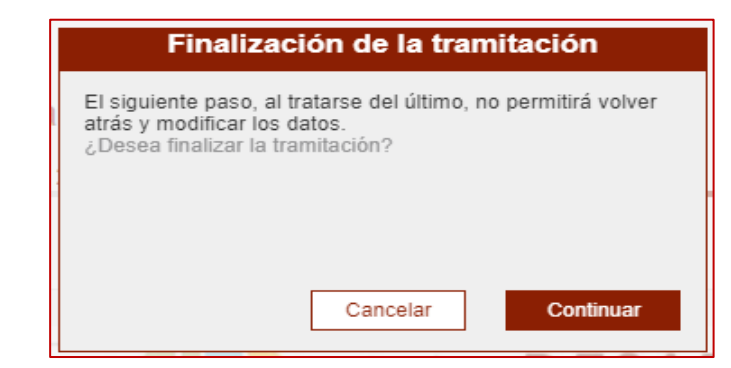

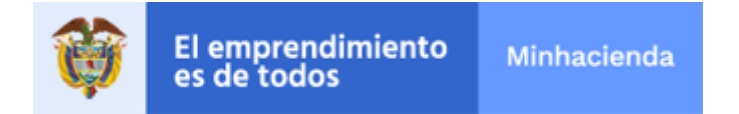

Página 15 de 22

Y posteriormente mostrará el número de radicado donde consta que el Ministerio recibió la información:

| 2. Sustitució                                         | ón Ctas.                                                                                                    | Maestras - S                                                                                                    | GP                                                                                                    |                                                             |                                             |                    |       |
|-------------------------------------------------------|----------------------------------------------------------------------------------------------------|----------------------------------------------------------------------------------------------------|----------------------------------------------------------------------------------------------------|-------------------------------------------------------------|---------------------------------------------|--------------------|-------|
| 1. Formula                                            | 1. Formulario 2. Documentación 3. Confirmación 4. Acuse de                                                                                                    |                                                                                                    |                                                                                                    |                                                             | e recibo                                    |                    |       |
|                                                       |                                                                                                    |                                                                                                    |                                                                                                    |                                                             |                                             |                    |       |
|                                                       |                                                                                                    | Código de solicitud ge                                                                                                    | enerado: KMGCUK0UK5                                                                                                    | ¿Qué es esto?                                               |                                             |                    |       |
| El trámite se ha presenta<br>acceso a todos los datos | ido correctament<br>de la solicitud d                                                                                                    | le. A continuación, se le m<br>esde el menú Mis Expedie                                                                                                    | uestra el recibo de la solicitu<br>entes de la Carpeta Ciudada<br>Finalizar                                                                                   | d que puede imprir<br>na.                                   | nir pulsando el botón im                    | ıprimir. También t | tiene |
| U Descargar                                           |                                                                                                    |                                                                                                    |                                                                                                    |                                                             | ▲ 1 de 2 ▶ つ                                | сþ∌                |       |
| para                                                  | (6) MINH                                                                                                    | ACIENDA                                                                                                    | Sistema Integrado<br>Electrónico Documental                                                                                                    |                                                             |                                             |                    | н     |
| inhaciend                                             |                                                                                                    | 2. Sust                                                                                                    | itución Ctas. Maest                                                                                                    | ras - SGP                                                   |                                             | -                  |       |
|                                                       | Nún<br>Interesado<br><sup>a</sup> Tipo documer<br><sup>a</sup> Nombre/Razó<br><sup>a</sup> 1 <sup>a</sup> Apellido : d<br>DE PERSONAS<br><sup>a</sup> Departamento<br><sup>a</sup> Correo Electro<br><sup>a</sup> Teléfono : 35 | to : CC <sup>©</sup> Documento ider<br>nsoc. : JULIO<br>CASTRO <sup>©</sup> 2º Apellido : PI<br>Y GRUPOS ALZADOS EN<br>D : ATLANTICO <sup>®</sup> Municipi<br>nico : jecd64@hotmail.co<br>443555 <sup>®</sup> Movil : 3045654 | Fecha de Radicado<br>02/10/2019 16:37<br>htificativo : 792972955<br>EREZ ° Entidad : AGENCIA i<br>I ARMAS ° Dirección : calee<br>io : BARRANQUILLA<br>m<br>64 | Fecha de Pre<br>02/10/201<br>COLOMBIANA PAR<br>34 con 34-45 | ssentación<br>9 16:37<br>A LA REINTEGRACION |                    |       |
|                                                       | Acunto                                                                                                    |                                                                                                    |                                                                                                    |                                                             |                                             |                    |       |

Es importante que descargue este radicado presionando el botón demarcado para dejar una copia en el computador del ciudadano.

### 3.3. CONSULTAR EL ESTADO DE LA SOLICITUD RADICADA

Ingresar, con el usuario creado en el numeral 3.1, al menú de la sede electrónica "Carpeta Privada / Mis Expedientes".

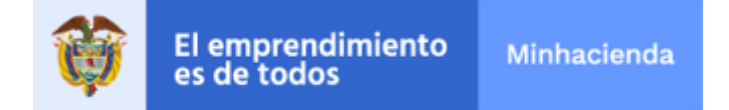

Página 16 de 22

| Lunes, 13 de Mayo de 2019<br>18:26:05<br>Ir al contenido principal |                    | Bienv                   | venid@, JULIO ER | NESTO CASTR   | WebMHCP   M       | apa   Abandonar          | sesión           |
|--------------------------------------------------------------------|--------------------|-------------------------|------------------|---------------|-------------------|--------------------------|------------------|
|                                                                    | ¿Qu                | ué desea buscar?        |                  |               |                   |                          | a 🧚              |
|                                                                    | Inicio             | Catálogo de<br>trámites | Carpeta Privada  | Sobre la sede | Servicios         | Infornación<br>ciudadana | Nuevo menú       |
| El emprendimiento Atinhacienda                                     | -                  |                         | Expedientes      |               | Sed               | e Electró                | nica             |
|                                                                    |                    |                         | Mis notificacion | es            | XC                |                          |                  |
|                                                                    | 15                 |                         | Mis radicados    | 64            |                   | 0                        |                  |
|                                                                    |                    |                         | Avisos           |               |                   | 10                       |                  |
| Realizar tra                                                       | mitació            | 5n                      | Mi configuració  | n N           | IIT               |                          | lihi             |
|                                                                    |                    |                         | Mis documento    | s             |                   |                          | ?                |
| La tramitación ha finalizad                                        | lo con éxito. Si d | esea imprimir o gua     | Presolicitudes   | buede hace    | erlo desde los bo | tones inferiores o       | las herramientas |
|                                                                    |                    |                         | Requerimientos   | ;             |                   |                          |                  |
| 🙈 Inicio > Tramitación                                             |                    |                         |                  |               |                   |                          |                  |

Allí podrá visualizar los trámites que ha realizado, y ver la información correspondiente a los mismo como se observa en el ejemplo a continuación:

| Carpeta Privada              |       |                                  |                      |         |                        |               |          |  |
|------------------------------|-------|----------------------------------|----------------------|---------|------------------------|---------------|----------|--|
| 🌴 Inicio > Carpeta Privada > | Exped | ientes > Mis expedie             | entes                |         |                        |               | Ŷ        |  |
| Expedientes                  | Mi    | s expedient                      | tes                  |         |                        |               |          |  |
| Nie expedientee              | Most  | ar 10 v registros Búsqueda:      |                      |         |                        |               |          |  |
| mis expediences              |       | Tipo                             | Estado               | Asunto  | Fecha                  | Radicado      | Acciones |  |
| Expedientes<br>representados | ~     | 2. Sustitución<br>Ctas. Maestras | PRESENTADO           | Trámite | 02/10/2019<br>16:37:25 | 1-2019-000992 | ۵ 🛱      |  |
| Mis radicados                |       | 1 Pogistro                       |                      |         | [                      | ·             | [        |  |
| Notificaciones               | ~     | Ctas. Maestras<br>- S            | TRÁMITE<br>RECHAZADO | Trámite | 25/09/2019<br>12:21:49 | 1-2019-000933 | 4        |  |
| Avisos<br>Mis documentos     | •     | 2. Sustitución<br>Ctas. Maestras | TRÁMITE<br>APROBADO  | Trámite | 25/09/2019<br>12:07:18 | 1-2019-000932 | 1        |  |

En la columna estado: muestra la situación actual del trámite y puede ser: Presentado, En trámite / Trámite Aprobado / Trámite Rechazado, según sea el caso.

En la Columna Fecha: indica la fecha y hora en la cual se radicó el trámite o la acción reañizada.

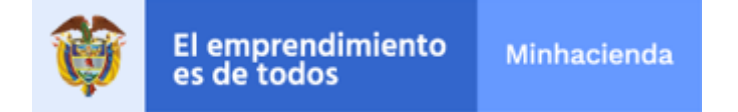

Página 17 de 22

En la columna Radicado: señala el número con el cual se radicó el trámite en la Sede Electrónica del MHCP.

En la columna acciones:

- Puede descargar el documento del radicado en el ícono
  - Puede descargar el documento del radicado en el ícono

### 3.4. RESPONDER SOLICITUD DE CORRECCIONES A DOCUMENTOS

Cuando un trámite, que la entidad radicó ante el MHCP, está en el proceso de revisión por parte del MHCP, se puede presentar que como resultado de dicha verificación el Ministerio le solicite el envío de documentos para corregir alguno(s) de los que la Entidad radicó. Cuando eso sucede la entidad recibe un oficio, por correo y en la sede electrónica, solicitando la corrección. Para enviar la respuesta, debe entrar a la pestaña '**Requerimientos**':

| Jueves, 16 de Mayo de 2019<br>15:28:50 | Bienvenid@, JULIO ERNESTO CASTR   WebMHCP   Mapa   Abandonar sesión |                         |                             |                |                          |            |     |
|----------------------------------------|---------------------------------------------------------------------|-------------------------|-----------------------------|----------------|--------------------------|------------|-----|
| il al contenido principal              | ¿Qu                                                                 | ué desea buscar?        |                             |                |                          | ۹ 🌱        |     |
|                                        | Inicio                                                              | Catálogo de<br>trámites | Carpeta Privada Sobre la se | ede Servicios  | Infornación<br>ciudadana | Nuevo menú |     |
| B emprendimiento Michaclanda           |                                                                     |                         | Expedientes                 | Sed            | e Electrón               | ica        |     |
|                                        |                                                                     |                         | Mis notificaciones          | <u>AIXS</u>    |                          | 19         | 1   |
|                                        | 1                                                                   |                         | Mis radicados               | K              | 0,                       |            | T'  |
|                                        | 12                                                                  | ~                       | Avisos                      |                | 10                       |            | 1.1 |
|                                        | >>>>>                                                               | 1-t-                    | Mi configuración            | 1171           | /                        | Mil        | 1.  |
|                                        |                                                                     |                         | Mis documentos              | /              |                          | ?          |     |
|                                        |                                                                     | El ingreso              | Presolicitudes              | correctamente. |                          |            |     |
|                                        |                                                                     |                         | Requerimientos              |                |                          |            | J   |
| ST J                                   |                                                                     |                         |                             |                | * 個                      |            |     |

Al entrar a esta opción el sistema le muestra el requerimiento puesto por el MHCP.

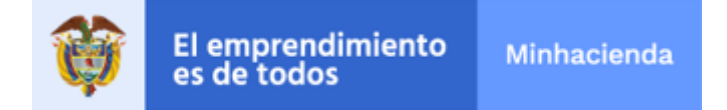

Página 18 de 22

| Mis requerimientos<br>Listado de requerimientos del usuario pendientes de tramitación |                                                                                                    |               |               |                    |                         |          |  |  |
|---------------------------------------------------------------------------------------|----------------------------------------------------------------------------------------------------|---------------|---------------|--------------------|-------------------------|----------|--|--|
| Mostrar                                                                               | Mostrar 10 🔻 registros Búsqueda:                                                                                                    |               |               |                    |                         |          |  |  |
| Тіро                                                                                  | Fecha de<br>creación:                                                                                                    | Requerimiento | N° Expediente | Número<br>radicado | Fecha de<br>vencimiento | Acciones |  |  |
| 1                                                                                     | Image: Creacion:     December of the control of the control of the con |               |               |                    |                         |          |  |  |
| ~                                                                                     |                                                                                                    |               |               |                    |                         |          |  |  |

Para enviar los documentos solicitados, presione el botón:

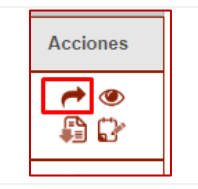

|                                                 | Atencion                                                                                                    |
|-------------------------------------------------|----------------------------------------------------------------------------------------------------|
| Y el sistema le despliega un aviso informativo: | Ha seleccionado tramitar un requerimiento. Asegúrese de<br>haber leido y entendido la notificación asociada al<br>requerimiento y de tener clara la documentación a aportar. si la<br>hay. Si pulsa No podrá responder al requerimiento más tarde,<br>siempre y cuando no haya terminado la fecha de vencimiento.<br>¿Desea continuar? |
|                                                 |                                                                                                    |

Y al presionar 'Si', le despliega un formulario con la información del trámite, y en la parte final de este, es donde la entidad debe subir los documentos solicitados por la opción: '*Adjuntar documentación complementaria*'

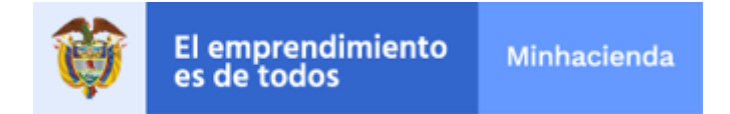

| 00                                                                                                    | <ul> <li>Documento</li> </ul>                                    | o identificativo 7929                                                            | 72955                                              |                    |                                 |     |  |
|----------------------------------------------------------------------------------------------------|------------------------------------------------------------------|----------------------------------------------------------------------------------|----------------------------------------------------|--------------------|---------------------------------|-----|--|
| Nombre/Razón soc. CASTRO PERE                                                                                                    | Z JULIO                                                          |                                                                                  |                                                    |                    |                                 |     |  |
| • Apellido CASTRO                                                                                                    |                                                                  | 2º Apellido PEREZ                                                                | Z                                                  |                    |                                 |     |  |
| Género Hombre 🔻 Entidad                                                                                                    | AGENCIA COLOMBIA                                                 | ANA PARA LA REINTE                                                               | GRACION DE PERSONAS Y O                            | RUPOS Y            |                                 |     |  |
| Profesión ALCALDE                                                                                                    | ¥                                                                | Apelativo DR.                                                                    |                                                    | ~                  |                                 |     |  |
| Dirección calee 34 con 34-45                                                                                                    |                                                                  |                                                                                  |                                                    |                    |                                 |     |  |
| Depto. ATLANTICO                                                                                                    | v                                                                | Municipio BARRA                                                                  | NQUILLA                                            | ~                  |                                 |     |  |
| Correo Electrónico jecd64@hotmail.c                                                                                                    | com                                                              |                                                                                  |                                                    |                    |                                 |     |  |
| eléfono 35443555                                                                                                    | Móvil 304565/                                                    | 164                                                                              | Fax 43435                                          |                    |                                 |     |  |
|                                                                                                    |                                                                  |                                                                                  |                                                    |                    |                                 |     |  |
| nto                                                                                                    |                                                                  |                                                                                  |                                                    |                    |                                 |     |  |
| nto                                                                                                    | electrónico del trámite                                          | e 7. Apertura Ctas. CUN                                                          |                                                    |                    |                                 |     |  |
| nto<br>cripción de la solicitud Presentació                                                                                                    | electrónico del trámite                                          | 97 Apertura Ctas. CUN                                                            |                                                    |                    |                                 |     |  |
| nto<br>cripción de la solicitud Presentació<br>umento a adjuntar                                                                                                 | electrónico del trámite                                          | e 7 Apertura Clas. CUN                                                           |                                                    |                    |                                 |     |  |
| nto cripción de la solicitud Presentació umento a adjuntar Adjuntar documentación comp                                                                           | electrónico del trámite                                          | a 7 Apertura Clas. CUN                                                           |                                                    |                    |                                 |     |  |
| nto cripción de la solicitud Presentació umento a adjuntar Adjuntar documentos permitidos: os.*DOC.* taó* TXT-ra                                                 | electrónico del trámite                                          | : 7 Apertura Ctas. CUN                                                           | :* tiff, * TIFF * xism, * XLSM. * xis              | *XLS * xlsx * XLSX | * zio * 2IP* xm1*               | XML |  |
| nto cripción de la solicitud Presentació umento a adjuntar Adjuntar documentación comp formato de documentos permitidos: tocx+DOCX+doc+DOC.+tx+TXT+re Documentos | electrónico del trámite<br>plementaria<br>xr.* RAR.* odt.* ODT.* | s7 Apertura Ctas. CUN<br>png.*PNG.*pdf.*PDF.<br>DD                               | ;* tiff,*.TIFF;*.xlsm,*.XLSM,*.xls<br>escripción   | *XLS,*xlsx,*XLSX   | *zip,*zIP,*xml,*<br>Acciones    | XML |  |
| nto cripción de la solicitud Presentació umento a adjuntar Adjuntar documentación comp ormato de documentos permitidos: ocx*DOCX*doc*DOC.*d+TAT.Yrz Documentos   | electrónico del trámite<br>plementaria                           | t 7 Apertura Ctas. CUN<br>t 7 Apertura Ctas. CUN<br>png.* PNG.* pdf.* PDF.<br>DV | ;* liff, *.TIFF;* xism, *.XLSM,*.xis<br>escripción | *XLS,* xlsx,*XLSX  | *.zip,*.zIP,*.sml,*<br>Acciones | XML |  |

Página 19 de 22

Por esta opción subir cada uno de los documentos solicitados en el oficio enviado previamente.

Finalmente debe presionar el botón 'Continuar'

| Cancelar | Continuar |
|----------|-----------|
|          |           |

Y el sistema muestra un resumen de lo que está subiendo:

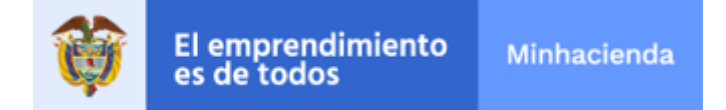

Página 20 de 22

| 脊 Inicio > Requeri | imientos                                                                                                    |
|--------------------|----------------------------------------------------------------------------------------------------|
| Solicitud of       | de documentos                                                                                                    |
| Confirme los datos | suministrados en el radicado. Para finalizar la presentación utilice el botón FINALIZAR al final de esta página.                                                                                                    |
|                    | MINHACIENDA Sistema Integrado<br>Electónico Documental                                                                                                    |
|                    | Solicitud de documentos                                                                                                    |
|                    | Interesado <sup>o</sup> Tipo documento : CC <sup>o</sup> Documento identificativo : 792972955 <sup>o</sup> Nombre/Razón soc. : JULIO <sup>o</sup> 1 <sup>o</sup> Apellido : CASTRO <sup>o</sup> 2 <sup>o</sup> Apellido : PEREZ <sup>o</sup> Género : Hombre <sup>o</sup> Entidad : AGENCIA COLOMBIANA PARA LA REINTEGRACION DE PERSONAS Y GRUPOS         ALZADOS EN ARMAS <sup>o</sup> Profesión : ALCALDE <sup>o</sup> Apelativo : DR. <sup>o</sup> Tipo dirección :- <sup>o</sup> Dirección : calee 34 con 34-45 <sup>o</sup> Municipio : BARRANOULLA <sup>o</sup> Correo Electrónico : jecd64@hotmail.com <sup>o</sup> Telónon : 35443555 <sup>o</sup> Móvil : 304565464 <sup>o</sup> Fax : 43435         Asunto |
|                    | Atrás Finalizar                                                                                                    |

Y si está de acuerdo debe presionar '**Finalizar**', posteriormente el sistema le muestra el número de radicado y le permite descargarlo en formato. PDF

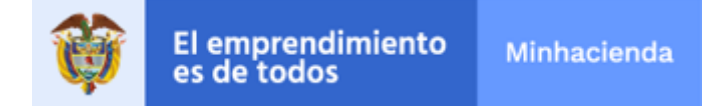

Página 21 de 22

| La tramitac                                                                                                    | ión ha finalizado con éxito. Si desea im<br>tos                                                                                                    | ıp <mark>rimir o g</mark> uardar la solicitud gen<br>herramientas del visor del pdf.                       | erada puede hacerlo desde los boto                                    | ones inferi | ores o las |                |
|----------------------------------------------------------------------------------------------------|----------------------------------------------------------------------------------------------------|----------------------------------------------------------------------------------------------------|-----------------------------------------------------------------------|-------------|------------|----------------|
| Solicitud de<br>El trámite se ha present<br>botón imprimir. También                                                                                                    | documentos<br>ado correctamente. A continuación, se<br>tiene acceso a todos los datos de la so                                                                                                    | le muestra el recibo de la solicit<br>Jlicitud desde el menú Mis Expe                                      | ud que puede imprimir pulsando el<br>dientes de la Carpeta Ciudadana. |             |            |                |
| O Descargar                                                                                                    |                                                                                                    |                                                                                                    | ◀ 1 de 2 ▶                                                            | эc          | ₽₽         |                |
| ván red                                                                                                    | MINHACIENDA                                                                                                    | Sistema Integrado<br>Electónico Documental                                                                 |                                                                       |             |            | ()<br>()<br>() |
| inhacen                                                                                                    | Número de Rediende                                                                                                    | Solicitud de documen                                                                                       | tos                                                                   |             |            |                |
| mathematical and an and a second and a second and a second and an and a second a second a s | 1-2019-000993<br>Interesado<br><sup>9</sup> Tipo documento : CC <sup>9</sup> Documento ic<br><sup>9</sup> Nombre/Razón soc. : JULIO<br><sup>9</sup> 1º Apellido : CASTRO <sup>9</sup> 2º Apellido :<br><sup>9</sup> Género : Hombre <sup>9</sup> Entidad : AGEN<br>ALZADOS EN ARMAS<br><sup>9</sup> Profesión : ALCALDE <sup>9</sup> Apelativo : C<br><sup>9</sup> Tipo dirección :- <sup>9</sup> Dirección : calee<br><sup>9</sup> Municipio : BARRANQUILLA | 02/10/2019 16:47<br>dentificativo : 792972955<br>PEREZ<br>CIA COLOMBIANA PARA LA RE<br>DR.<br>34 con 34-45 | 02/10/2019 16:47                                                      | UPOS        |            |                |
|                                                                                                    |                                                                                                    |                                                                                                    |                                                                       |             |            |                |
|                                                                                                    |                                                                                                    |                                                                                                    | Fin                                                                   | alizar      |            |                |

### 4. **RECOMENDACIONES**

- Se aceptarán únicamente los trámites que se presenten a través del formulario en línea en la Sede Electrónica.
- Toda la documentación requerida deberá presentarse en formato digital PDF, la totalidad de archivos en PDF no debe exceder un tamaño de 3 MB.
- No se tendrá en cuenta documentación remitida por correo electrónico, postal, fax u otro medio distinto al aplicativo de la Sede Electrónica.

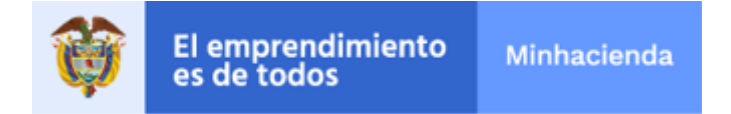

Página 22 de 22

### 5. GLOSARIO

 Sede Electrónica del MHCP: Es la dirección electrónica o portal ciudadano, es la herramienta para que los ciudadanos puedan acceder a servicios on-line y realizar todo tipo de trámites institucionales sin que tengan que dirigirse al Ministerio de Hacienda.

#### Acrónimos y Abreviaturas:

MHCP – Ministerio de Hacienda y Crédito Público.

### 6. HISTORIAL DE CAMBIOS

| FECHA       | VERSIÓN | DESCRIPCIÓN DEL CAMBIO            | ELABORÓ |
|-------------|---------|-----------------------------------|---------|
| 02-Oct-2019 | 1       | Elaboración de la primera versión | DT-SIS  |